## How to see which user billed to a particular account

- Open PDReports.
- Navigate to Usage Reports > All Usage Reports > Grouped by Account Code.
- In the Report Type frame, change the option to Detailed. This will show you every transaction.
- In the **Time Period** frame, choose the period over which you want data. Change the drop-down to **Custom** in order to pick your own dates.
- This report will include printing and copying if the **Print** and **Copy** boxes are ticked in the **Include data** frame.
- Tick the Include 2<sup>nd</sup> level group checkbox and choose User from the Group by drop-down.
- Click the Filter Accounts tab.
- Tick the Filter accounts checkbox.
- Tick the Account that you are interested in.
- Click **Open Report**.

## How to export a report

- Once the report is open, click the button in the top left.
- Change the Save as type drop down to the format you would like (e.g. Microsoft Excel \*.xlsx).
- Browse to where you would like to save the file.
- Enter a name for the file in the **File name** text box.
- Click Save.

Document revision date: 2024/07/16 Software version: 2.4.12.3 © 2024 Blue Swift Software CC

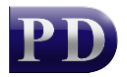

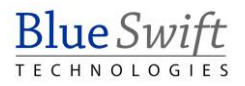